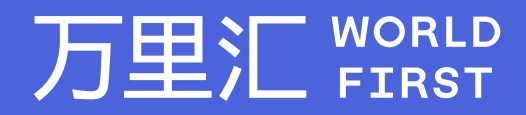

# 如何下载您的 Fnac订单报告

万里汇(WorldFirst)现已优化WFO后台提款流程,带给您更便捷、更流畅的操作体验 如果您对相关操作有任何疑问,请随时联系您的客户经理或致电万里汇(WorldFirst)客服400 976 6666,我们非常乐意为您解答

### 万里汇 (WorldFirst) 简介

万里汇(WorldFirst)2004年成立于英国伦敦,一直致力于为全球中小企业提供更优质的支付服务。2019年, 万里汇(WorldFirst)加入蚂蚁集团成为其全资子公司后,继续与具备资质的境内机构合作,为广大跨境电商卖 家和中小企业提供更加快捷、方便和实惠的跨境收款服务。截至2021年3月31日,迄今已为全球650,000客户, 处理逾850亿英镑的资金交易。

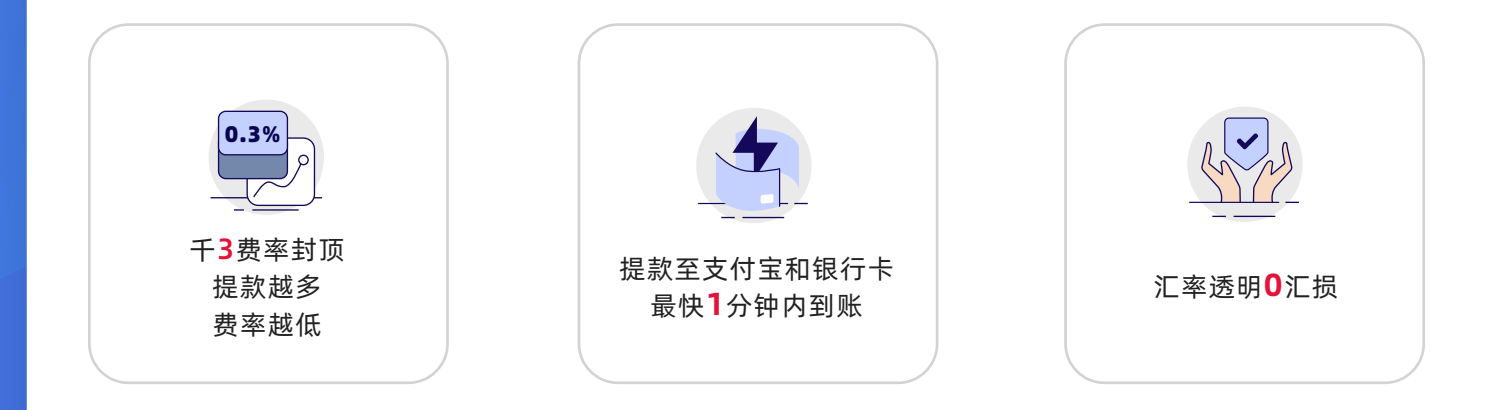

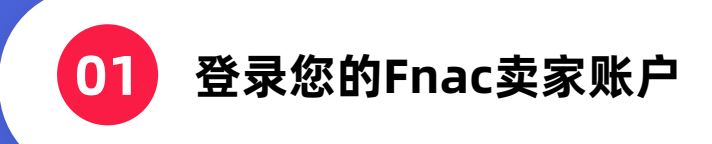

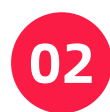

## 前往 Sales,并选择 Completed sales

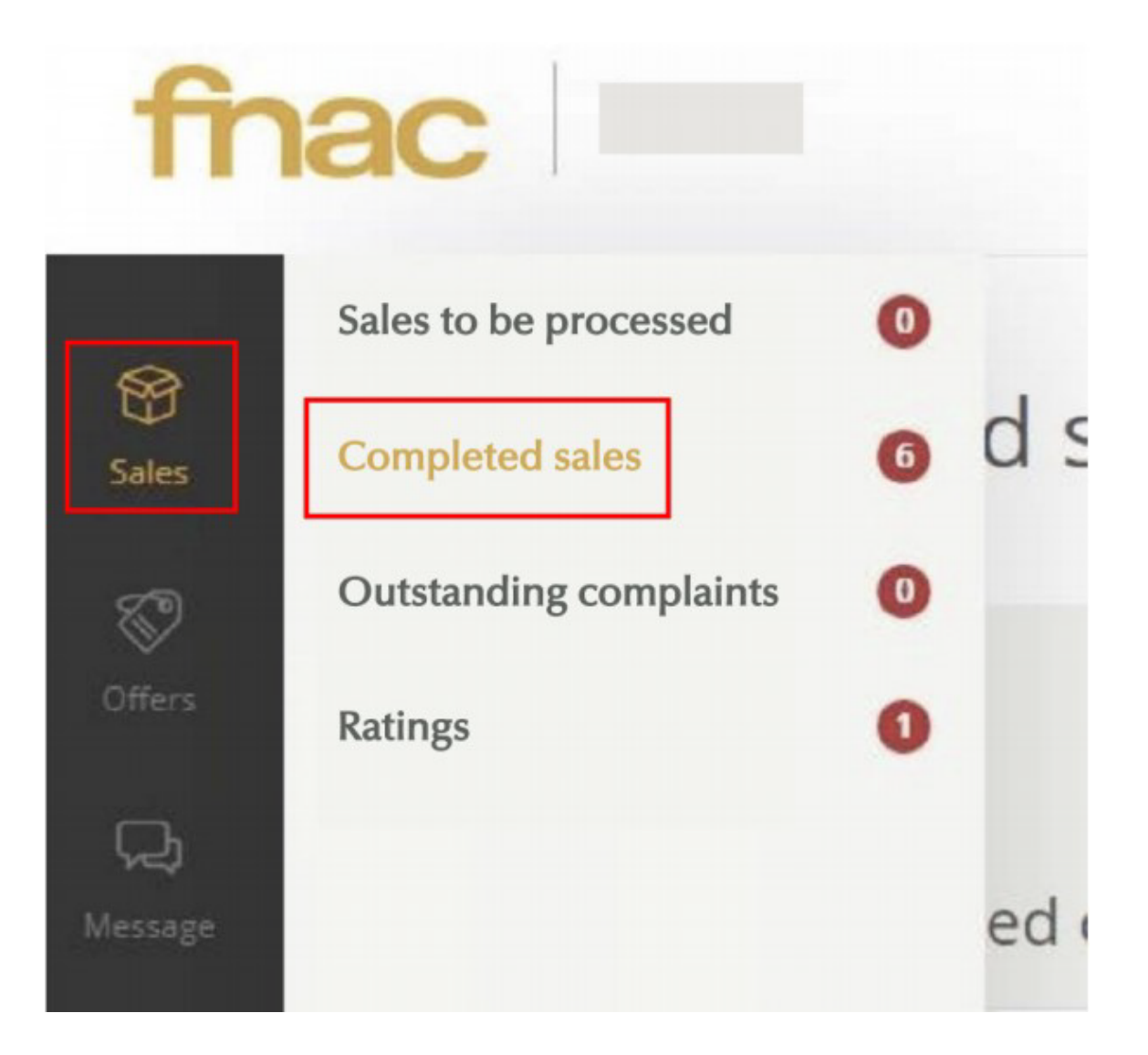

## 03

## 勾选需要下载的订单记录

No range

#### You have 6 completed orders Generate an export of the selected orders (.xlsx) ۷ LAUNCH ACTION Order no. 11 Date 1 1 Qty 02/08/18 ٠ 1 he range 02/06/18 1 No range 1 ٠ 10/05/18 ....

04

## 并选择 Generate an export of the selected orders (xlsx)

10/04/18

#### You have 6 completed orders Generate an export of the selected orders (.xlsx) LAUNCH ACTION Order no. 11 Date 1 Qty 02/08/18 ٠ 1 No rating. 02/06/18 1 No rarry ٠ 1 10/05/18 .... • 10/04/18 No range

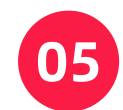

然后,点击 LAUNCH ACTION 下载报告

#### You have 6 completed orders Generate an export of the selected orders (.xlsx) LAUNCH ACTION ۳ Order no. 11 Date 1 1 Qty 02/08/18 1 No rating. 02/06/19 1 No range 1 10/05/18 ٠ .... 1 10/04/18 No rating.

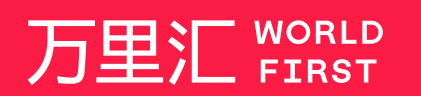

我们的工作时间为 周一至周日 09:00-21:00

客服热线 400 976 6666 客服邮箱 enquiries.asia@worldfirst.com

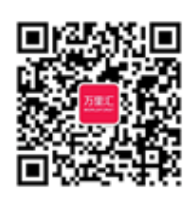

worldfirst.com.cn